# 健康保険組合連合会新潟連合会様

活動量計・体組成計の使用方法と からだカルテの活用ガイド

# 食べて、動いて、より健康的でアクティブな 毎日を過ごしましょう!

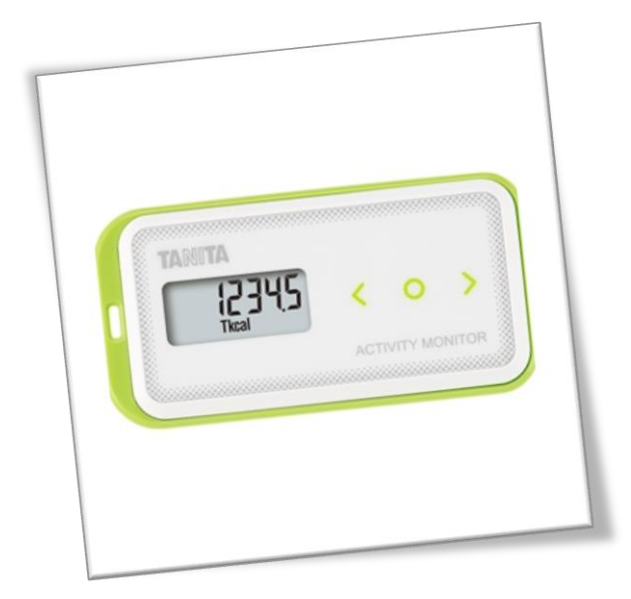

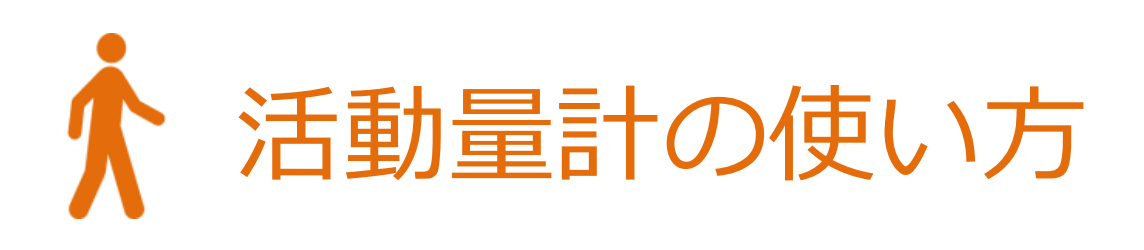

# タニタの活動量計(AM150)を身に付けて 活動量アップにつなげましょう!

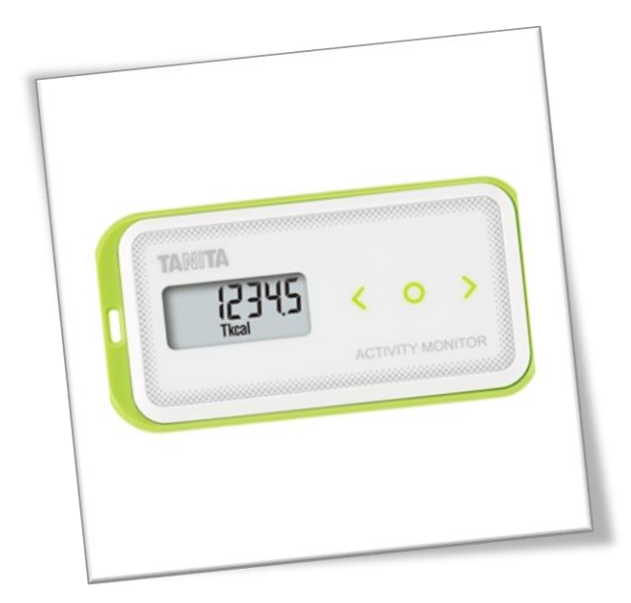

# ◆ シリアル情報の記載された黄色い紙を確認します。

活動量計の製品箱に入っている黄色い紙に「MYH S/N」と「シークレット N」の記載があることをご確認ください。

記載の番号は、健康管理サイト「からだカルテ」に**ログインする時**や、 活動量計が故障した際に必要となる番号になります。

ログインIDが不明な方は、タニタカフェへお問い合わせください。

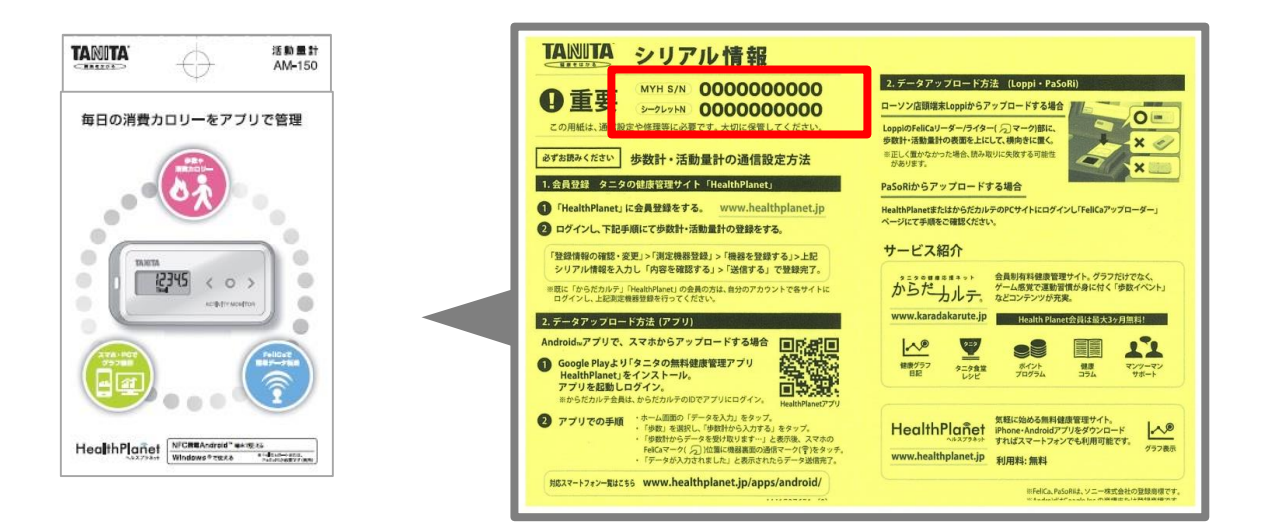

> シリアル情報は捨てないようにして、 必ず大切に保管してください。

# ◆ 操作方法

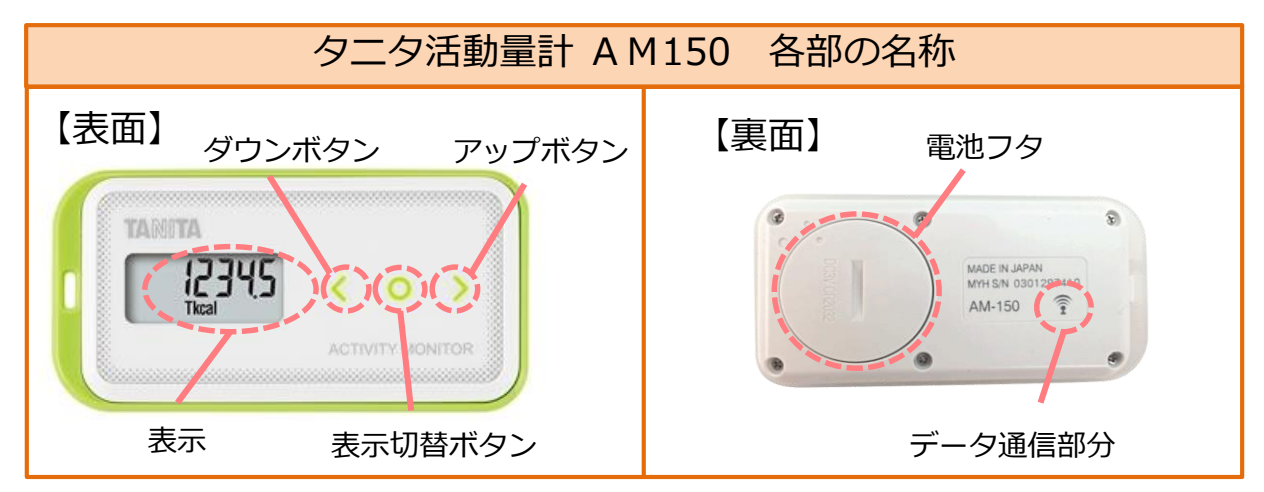

表示切替ボタン「〇」を押すと ①総消費エネルギー量 → ②歩数 → ③歩行時間 →④活 動エネルギー量 → ⑤時計 の順番で表示を切り替えることができます。目的に応じて、 見たい画面を表示させて使用します。

①~④の表示のまま、ダウンボタン「く」またはアップボタン「>」を押すと、7日前までのデータを見ることができます。

## ◆ 表示の意味

27695

(表示) 切替)

יויעי יי

表示切替

95

● (表示) 切替)

10345

(表示) 切替)

27:59

表示切替

- 総消費エネルギー量(Tkcal)
   今日の午前0時から現時点までの消費エネルギー量の累計です。
   安静時代謝(座っているだけでも消費されるエネルギー量)が 含まれます。
- ② 歩数
   歩いた歩数を表示します。
- ③ 歩行時間 (min)
   歩いた時間を表示します。
- ④ 活動エネルギー量(kcal)
   測定中に歩行や家事などで消費した活動エネルギー量です。
   安静時代謝は含まれません。
- 5時計
   現在時刻を表示します。

# ◆ 活動量計データの保存

データは活動量計本体には30日分のデータが蓄積されますが、それ以降は古いデータ から自動的に消去されていきます。定期的に<u>測定スポットから送信する</u>ことで、健康管 理サイト「からだカルテ」に<u>情報が保存</u>されます。

## ◆ 活動量計を装着して測定する

上半身を中心とした身体活動もしっかりと測定するために、上半身の胸の あたりに装着することをおすすめします。

- ◆ デスクワークや家事生活など上半身を中心とした活動の場合は、上半身に装着してください。
- ◆ 歩きやジョギングの際は、腰のベルトなどに装着することも可能ですが、その場合は上半身を中心とした活動(洗濯物干し等)を正確に測定できないことがあります。
- ◆ ズボンなどの前ポケットは、歩行・走行時の脚の動きにより 身体活動量の測定にズレが生じることがあります。

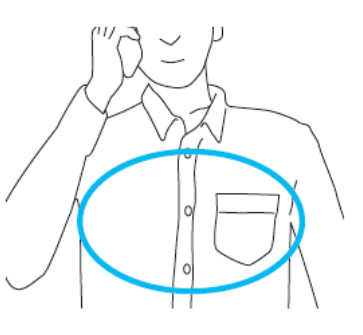

※破損やけがの原因となります。お取り扱いにご注意ください。

- 活動量計をズボンのうしろポケットに入れない。
- ・湿気の多いところや水のかかる所で使用しない。
- ストラップなどを持って振り回したりしない。
- ストラップを使い、首から下げる際はストラップが引っぱられたり、引っ掛からない ようにする。
- ✤ 次のような場合、活動量を正しく測定できない場合 がありますが、長時間でなければ全体の活動量に 支障はありません。

【乗り物に乗った場合】

- ・車やバス、バイクに乗ったとき
- ・自転車に乗ったとき

 $\square$ 

X

Ŧ

【上下移動を伴う運動】

- ・階段の上り下り
- ・急斜面の上り下り

#### 【歩行以外のスポーツ】

- ジャンプなど瞬間的な動きや、
   激しいスポーツのとき
   (ごむ見はなきなし、こは別ロコーク
- (活動量は参考値としては測定可能)

【本器が不規則に動く場合】

- ・ポケットのなかで不規則にはねる動きが あるとき
- ・装着箇所が不規則に動くとき
- ・ズボンなどの前ポケットに入れたとき

【重い荷物などを持った場合】

からだの動きがゆっくりとなるほど、
 重い物を持ったとき

【設定操作中】

・活動量計の設定や表示の切り替えで、
 ボタンを押したとき

# ◆ 次のような場合、歩数を正確に測定できないおそれ があります。

【不規則な歩行をしている場合】

- ・すり足のような歩き方(雪道など)
- ・サンダル、草履などの履物での歩行
- ・混雑した街中を歩くときなどの歩幅の乱れ

※活動量計は、誤測定を防止するため、歩数の始まりを判断しています。

→7秒以上の一定した動きがあれば、歩行と判断し、それまでの測定値を含んだ 歩数を表示します。また、動作をいったん止めた場合、再度、7秒以上の一定 した動きがないと測定値は加算されません。

省電力モードがついていますので、約3分以上動きを感知しない場合は何も表示 されなくなります。動きを感知するか、またはボタンを押すと表示されます。

# ◆ 保管、お手入れについて

【保管について】

メ

Ŧ

メモ

- ・湿気の多い所や水のかかる所に保管しない。
- ・乳幼児の手の届くところに置かない。

【お手入れについて】

・本体の汚れをとるときに、アルコールや熱湯、シンナーやベンジンなどは使用 しない。柔らかい布で拭いてください。

※活動量計は、参加者の方々同じものを持っています。

→個人で管理していただくために、名前の記入やデコレーションシールなど を活用し、楽しくご使用ください。

データ(FeliCa)通信部にメタリック系のシールを貼ると通信不良が発生する おそれがありますのでご注意下さい。

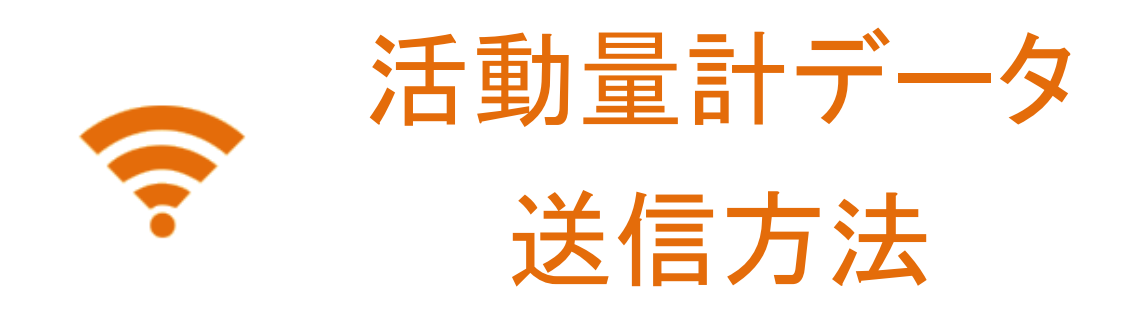

10日に1度程度、定期的にウェルネススポットや リーダーライター設置場所に活動量計をタッチして、 健康管理サイト「からだカルテ」に情報を 保存しましょう。

(本体の保存期間30日を過ぎると自動的に古いデータから消去されます)

# ◆ 歩数や活動量を記録しましょう!

2つの方法で健康管理サイト『からだカルテ』に送信することができます。 定期的に活動量計データを送信するようにしましょう!

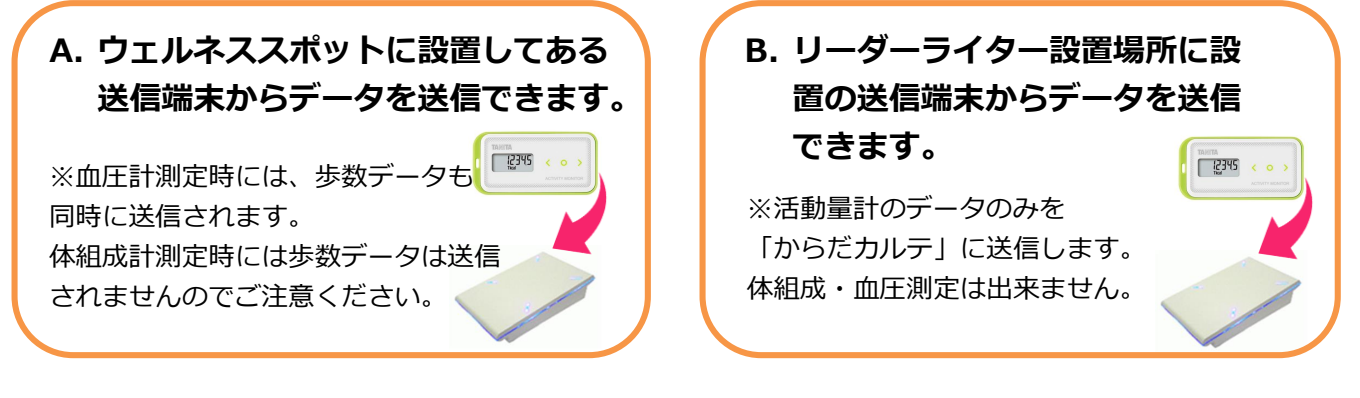

# ✤ 測定スポットに設置の送信端末から送信する方法

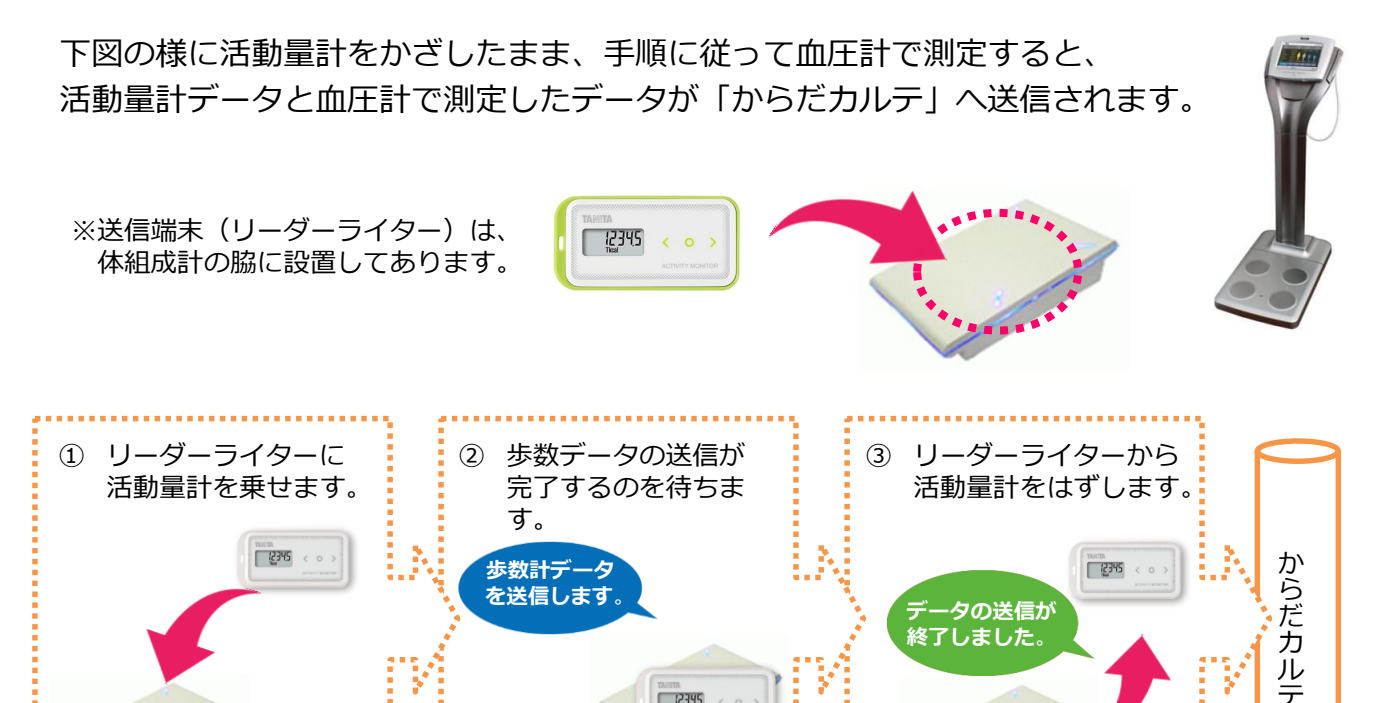

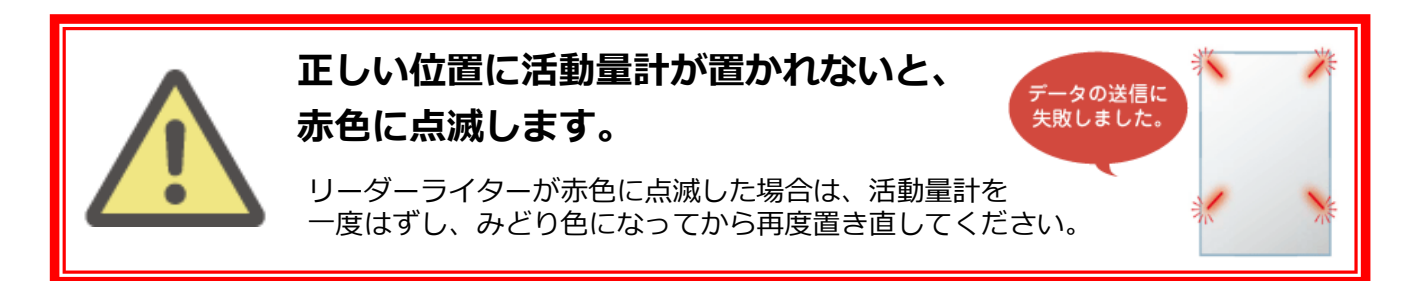

2345

# (二)活動量計の電池交換

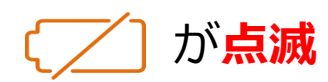

電池残量が少なくなっています。 速やかに新しい電池(CR2032)に 交換してください。

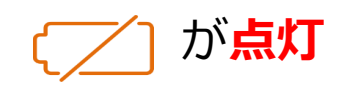

表示

「 Lo 」

電池残量がなくなりました。 測定はできません。新しい電池 (CR2032)に交換してください。 (二)活動量計の電池交換

# ◆ 活動量計の電池を入れる・交換する方法

※詳細は、活動量計の取扱説明書「7~8ページ」をご参照ください。

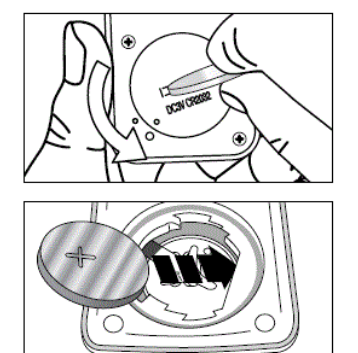

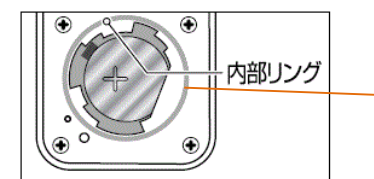

11D

/11

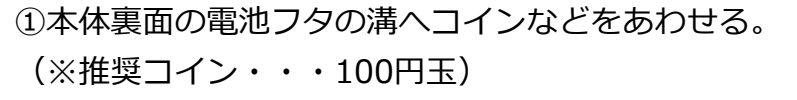

②そのまま、矢印の方向に電池フタをまわして外す。

③電池(CR2032)の(+)側を上にして、 矢印の方向から先に入れる。

内部リングが外れた場合、 もとに戻してください。

④電池フタのマークの位置に注意しながら、図のようにはめて、 矢印の方向にしっかり締める。

⑤電池を入れ終わると、全表示点滅後、「FFFF」が表示されます。

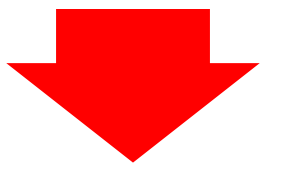

上記①~⑤までの手順で「FFFF」が表示された後、最寄の計測スポットのウェルネス スポットまたはリーダライター設置場所にのリーダーライターにかざすことで「年齢・ 性別・身長・体重・体脂肪率」が自動的に設定されます。

## ◆ 電池交換は毎時01分直後の実施を推奨しています。

活動量計は1時間単位で活動量データを保存しており、毎時00分に直近 1時間分のデータを本体に保存しています。毎時00分の保存のタイミングで 電池交換を行った場合、記録データに不具合が生じる恐れがあります。 記録をできるだけ残すためにも、電池交換時は毎時01分直後に実施すること をおすすめします。

#### データ保存例:

12時15分に電池交換をした場合

(12時00分までに3000歩歩き、12時00分~12時15分の間に500歩歩 いたとする)

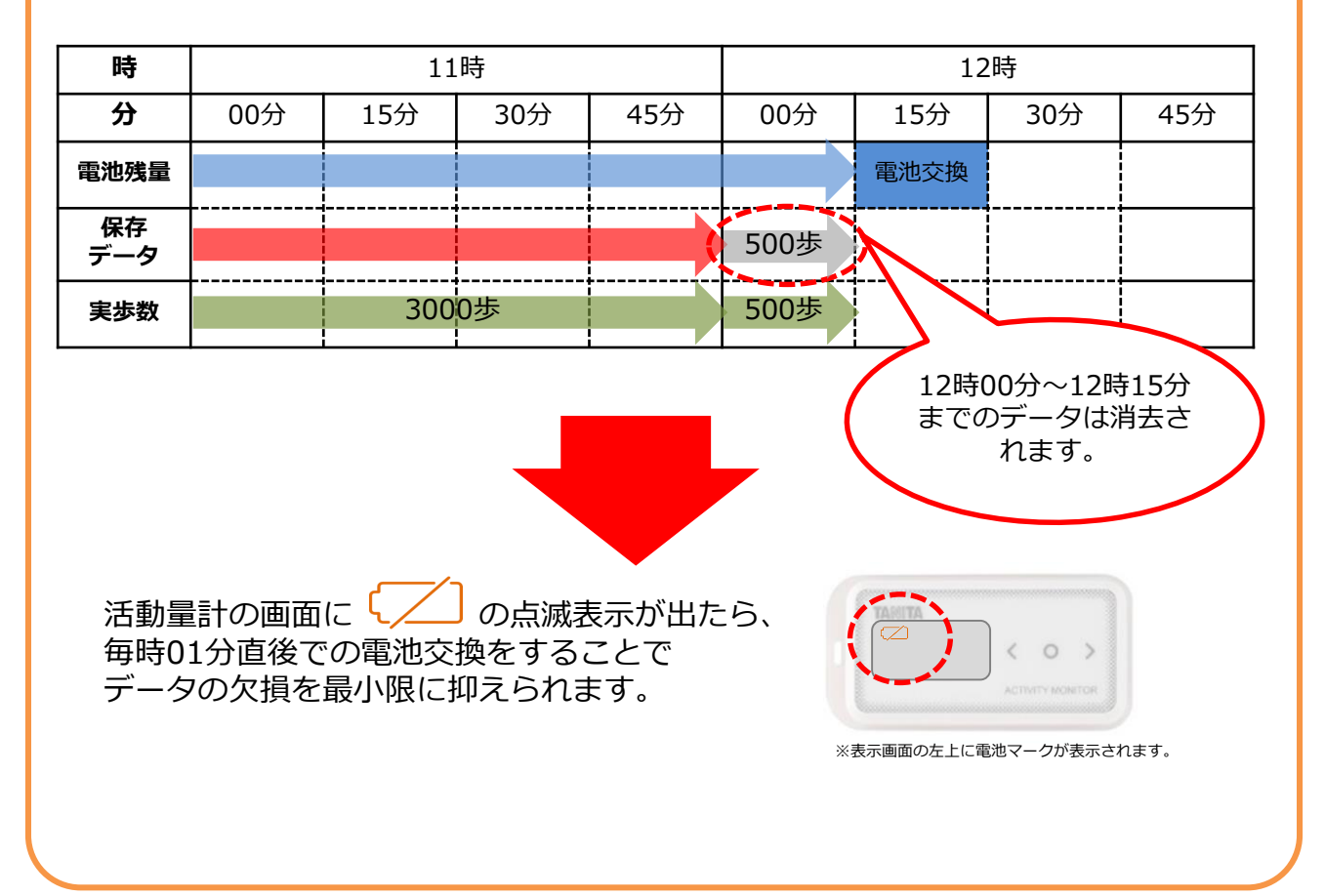

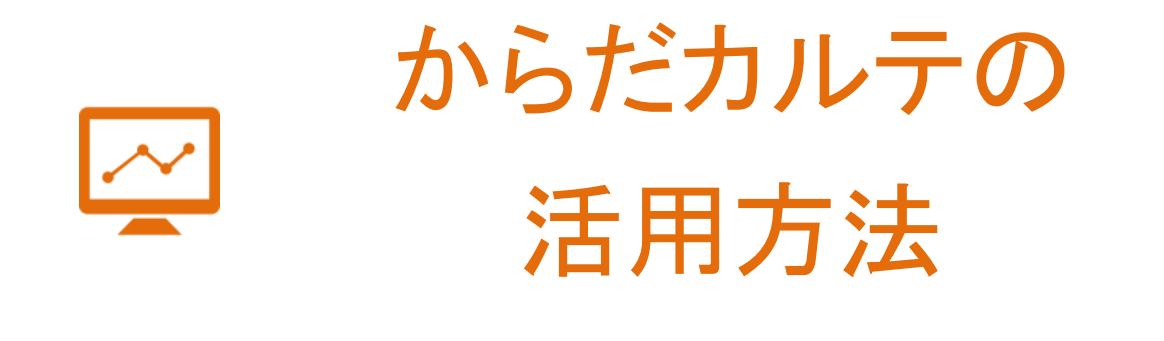

健康管理サイト「からだカルテ」では、 体組成計や活動量計などで測定したデータを自動で グラフ表示して確認することができます。

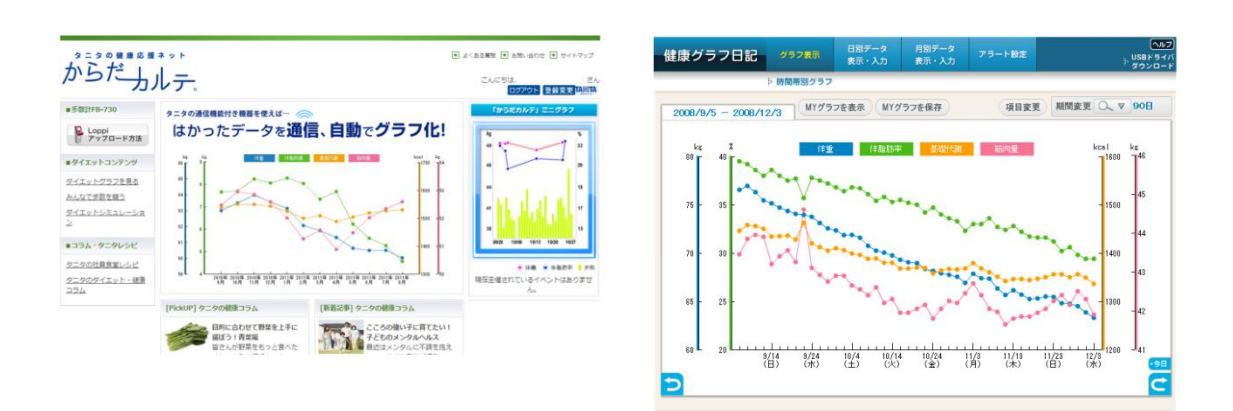

## ✤ からだカルテでは健康管理に役立つ様々な機能や、 情報をご利用頂けます。

健康管理をより楽しく進めることができるコンテンツが 「からだカルテ」には盛りだくさん! 様々なコンテンツを活用して日々の健康づくりにお役立てください。

## ★はかったデータがグラフになって表示!

数字だけでは気付かなかった変化も、 グラフ化されることで変化がひと目でわかります。

さらに様々な機能を組み合わせて設定することで、 目的にあった自分オリジナルのグラフ閲覧画面に カスタマイズすることができます。

## ★普段の生活に役立つ情報が満載!

タニタ食堂レシピやタニタの健康コラムを 日々の生活にお役立てください。

意外と知らない病気のことや話題の 健康トピックなどを専門家がコラムでお伝えします。

## ★機能を活用して健康管理をより充実に!

- ・メールアドレスを登録された方の中で ご希望の方にはメールマガジンをお届けします。
- ・アラート設定を追加登録することで、 はかり忘れを予防できます。
- ・スマートフォンでもログインできます。

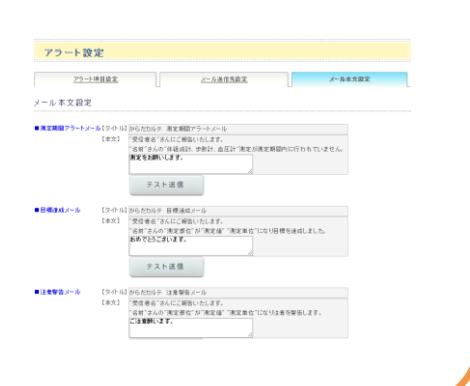

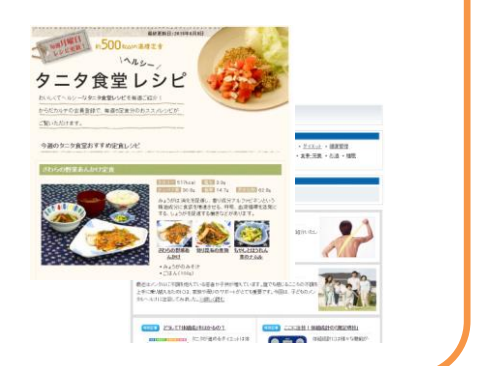

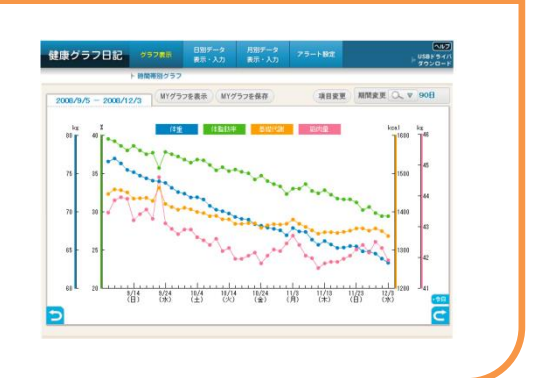

0104 20104 20104 2010 [Pickup]なーなの課題コラム

(新香ジ車) タータの健康つちん

日時に合わせて発気を上手に 展成うり有葉編 経されが発気を見っと良べた

## 「からだカルテ」にログインしてみましょう

ご自宅のパソコンやタブレット、スマートフォンから「からだカルテ」が ご利用できます。ながおかタニタ健康くらぶのトップページにある、 「会員ログイン」からもログインできます。

◇ 更新手続き

のリシー 💌 会社概要 💌 法人企業権

2015 TANITA Corporation. All Rights Rese

D参忘れた方はこちら

ログイン画面が表示されます。

된 会員ログイン ♥ 新規会員登録 多世代健康まちづくり事業 🕞 タニタカフェに<u>ついて</u> 🧕 健康くらぶについて ながおかタニタ健康くらぶ トピックス 健康づくりへの想い よくある質問

#### 「ログインする」ボタンを押すと \*\* ログイン画面が開きます。 からだーカルテ ● 大ある死間 ● お問い合わせ ● サイトマック ● よくある展開 ● お思い合わせ ● サイトマップ からだーカルテ TANITA DOTY TANITA タニタの通信機能付き機器を使えば [←手前のページへ戻る] はかったデータを通信、自動でグラフ化! Loppi アップロード方法 + ログインする ログイン \*コラム・タニタレシビ タニタの社員食業レシビ 会員の方 <u>タニタのダイエット・健康</u> コラム 「ログイン」ボタン ⇒ ログイン don-k を押してください。 パスワードを忘れた方はこちら

◆ 下記の①~③の順番でログインをします。

タ ニ タ の 健 康 応 援 ネ ッ ト 💌 よんある質問 💌 お問い合わせ 💌 サイトマップ からだ DITANITA [←手前のページへ戻る] ①「活動量計の使い方」ページでメモ した10ケタの【MYH S/N】を ログイン 「ID」欄に入力します 会員の方 ③「ログイン」ボタンを D 押します。 バスワード ◎ バスワードを忘れ わはこちら IDを忘れた方はこちら ②「活動量計の使い方」ページでメモし た10ケタの【シークレットN】を X表記/推奨環境について 💌 利用規約 💽 プライバシーボリシー 💽 会社概要 💽 法人企業様へ 「パスワード」欄に入力します (C)2015 TANITA Corporation. All Rights Reserved.

ログインIDが異なる方もいらっしゃいますので、不明な場合はタニタカフェまでご連絡ください。

健康管理サイト「からだカルテ」の活用方法

# ◆ ログインした後の画面を確認しましょう。

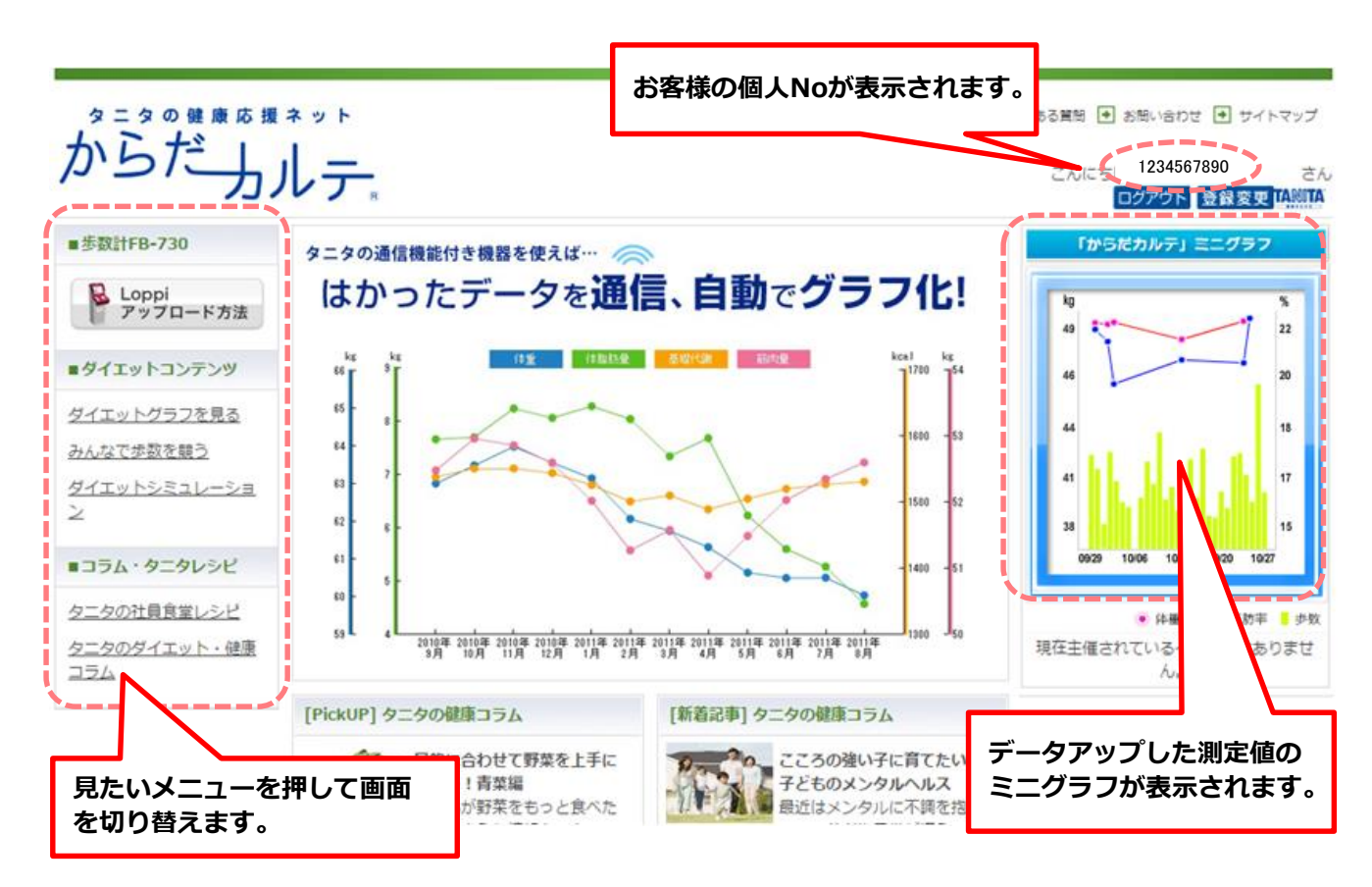

## グラフの確認や機能の設定をしてみましょう

ログイン後の画面の「ダイエットグラフを見る」メニュー を押すと健康グラフ日記が 表示されます。グラフは、見たい項目だけを表示するように変更することができます。

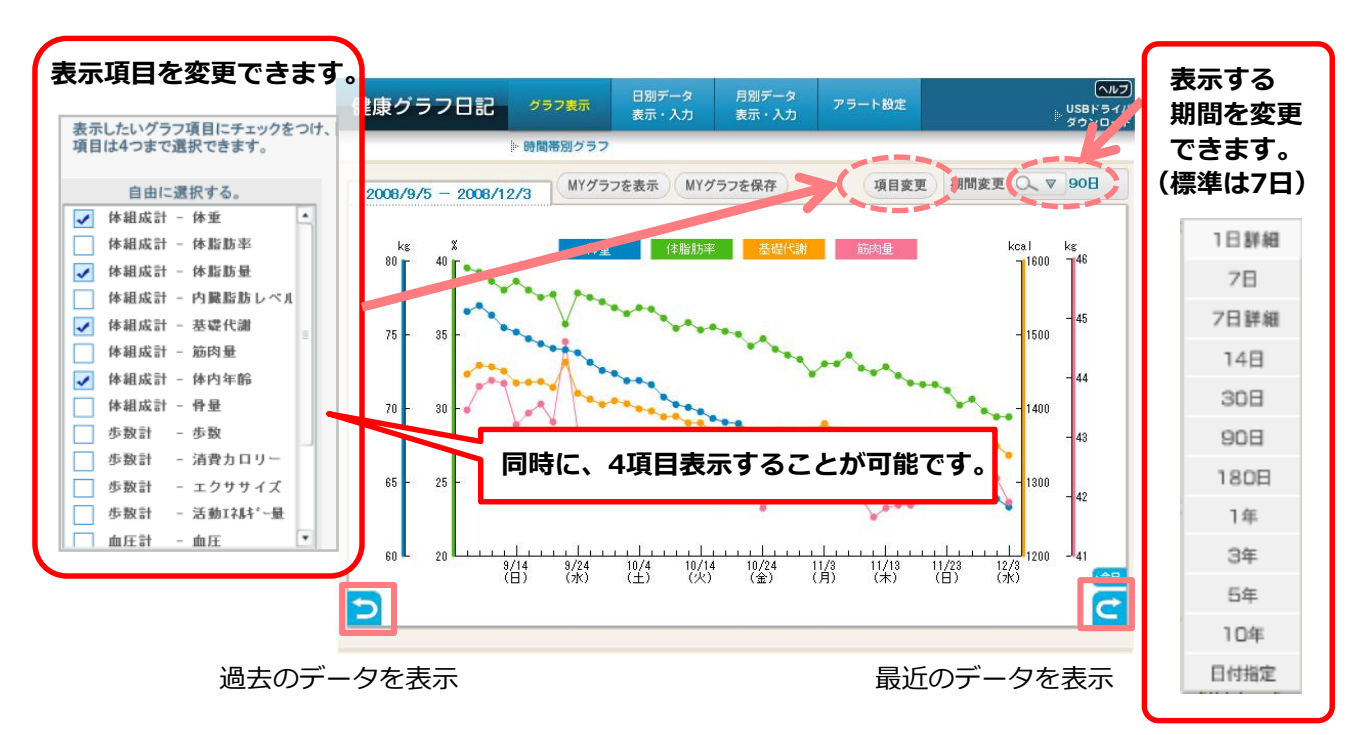

## タニタの社員食堂レシピ・健康コラムを活用しましょう

### ログイン後の画面の「タニタの社員食堂レシピ」メニューを押すとタニタ 食堂のレシピを閲覧することができます。(毎週月曜日に更新)

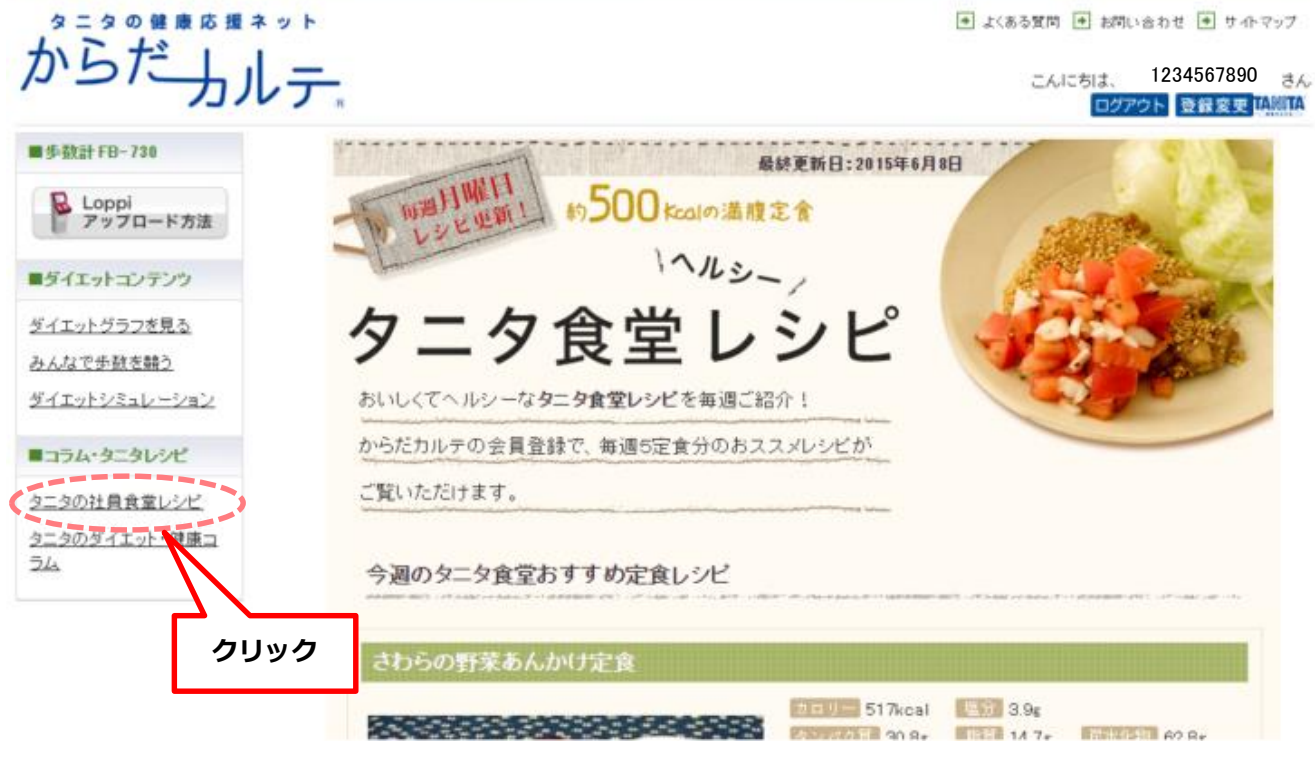

ログイン後の画面の「タニタのダイエット・健康コラム」メニューを押す と食事や運動をはじめとする健康コラムを閲覧することができます。

| からだしい                                          |                                                                                                    | <ul> <li>● よくある質問</li> <li>● お問</li> <li>こんにちは、</li> <li>ログア*</li> </ul> | い合わせ 重 サイトマップ<br>1234567890 .さん<br>ウト 登録変更 MMMA |
|------------------------------------------------|----------------------------------------------------------------------------------------------------|--------------------------------------------------------------------------|-------------------------------------------------|
| <u>Home</u> > <u>タニタのダイエット・</u> 健康             |                                                                                                    |                                                                          |                                                 |
| ■歩毅計FB-730                                     | タニタの健康コラム                                                                                                    |                                                                          |                                                 |
| ■ダイエットコンテンツ<br>ダイエットグラフを見る<br>みんなで歩数           | <ul> <li>カテゴリー検索</li> <li>・ タニタ管理栄養士コラム ・ タニタ研究員コラム ・ 男性向け ・ 女性向け ・<br/>・ ストレス ・ アンチェイジング ・ 運動不足解消 ・ からだを知る ・ 筋肉 ・</li> <li>、 周報・ 病気 そのは 見合づ</li> </ul> | ・ <u>ダイエット</u> ・ 健康管理<br>食事・栄養 ・ お酒 ・                                    | 里<br>睡眠                                         |
| <u>ダイエットシミ</u><br><b>コラム・タニタ</b>               | - <u>はれた (水ス ( ) ) シーンロ東 後</u><br>- キーワード検索<br>検索                                                                                                    |                                                                          |                                                 |
| <u>2三の71頁目<br/>2三300ダイエット・健康コラ</u><br><u>-</u> | PickUP 目的に合わせて野菜を上手に選ばう!青菜編<br>皆さんが野菜をもっと食べたくなるような情報を、カテゴリー別にお伝えしていきます。<br>青菜編からどうぞ! <u>&gt;&gt;詳しく読む</u>                                               | .まずla                                                                    |                                                 |

## スマートフォンでも「からだカルテ」を確認してみましょう

スマートフォンで「からだカルテ」の画面を開き、下記の手順で ログインできます。

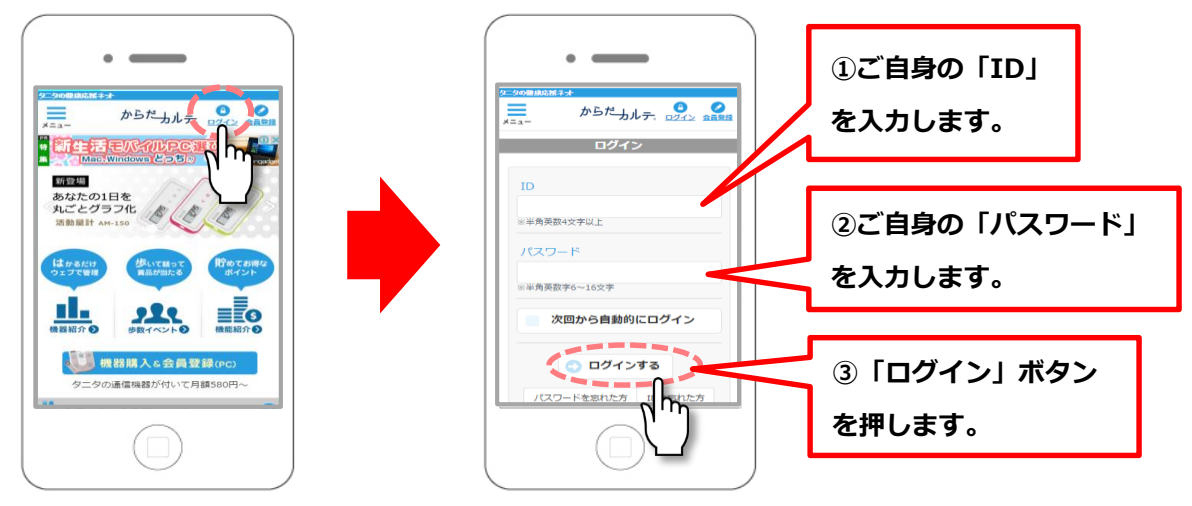

## ◆ ログインした後の画面を確認しましょう。 スマートフォンでも同様にデータの確認やタニタ食堂のレシピや健康 コラムを見ることができます。

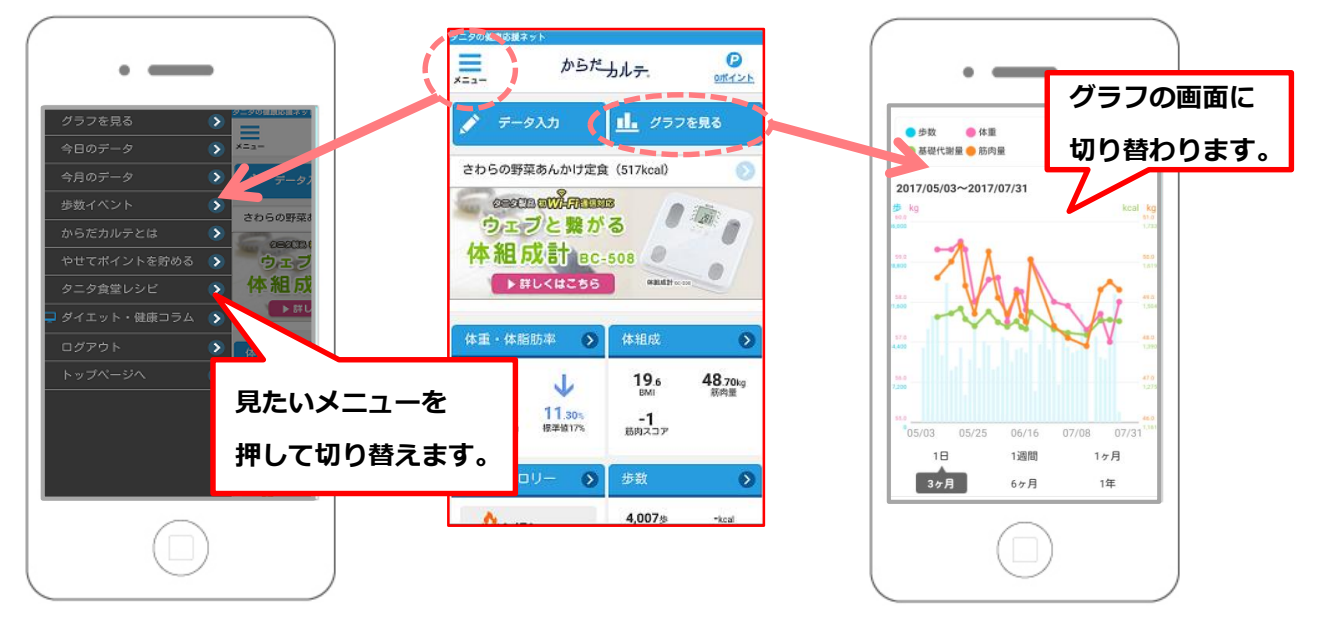

#### ★その他、各機能の画面

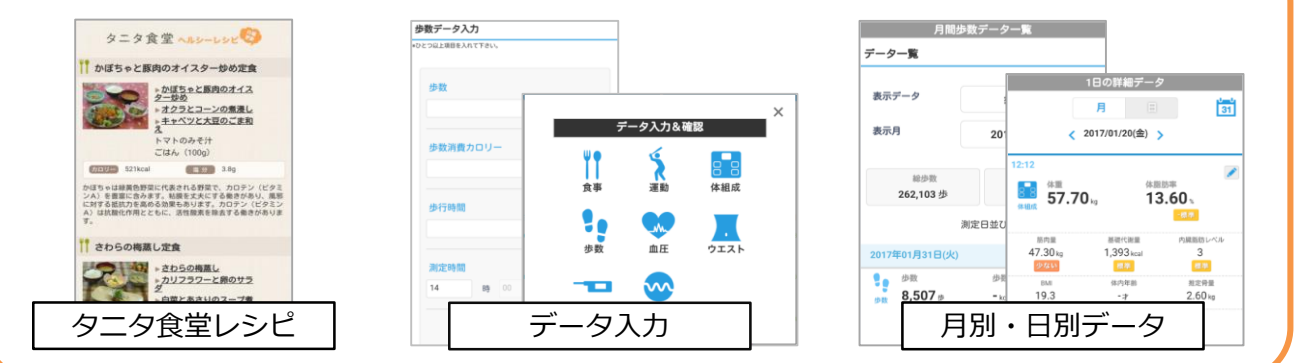